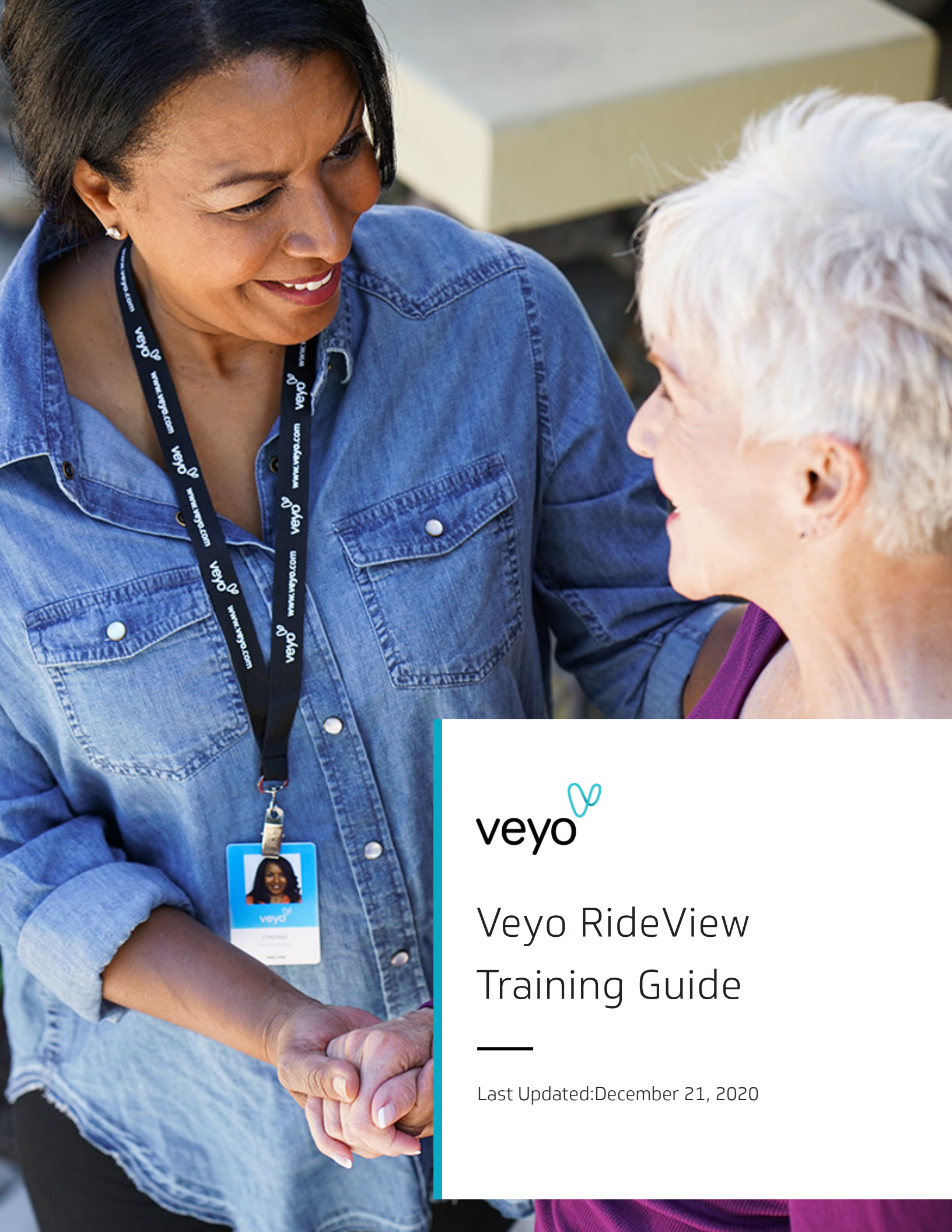

# How to use Veyo RideView

## Welcome to Veyo RideView!

This document will walk you through the main features of **Veyo's transportation management system**. If you have any questions, please visit our support center at <u>facilitysupport.veyo.com</u>.

## **Table of Contents**

| Getting started                        | 3  |
|----------------------------------------|----|
| Registering for RideView               | 3  |
| Logging into RideView                  | 3  |
| Viewing your trips                     | 4  |
| Viewing information on a specific trip | 5  |
| Booking a trip                         | 5  |
| Searching for a passenger              | 6  |
| Booking a round trip                   | 7  |
| Booking a repeating trip               | 11 |
| Booking a single immediate trip        | 15 |
| Managing your trips                    | 19 |
| View all trips for a member            | 19 |
| Rebook the same trip for a member      | 19 |
| Request a driver for immediate pickup  | 21 |
| Contact the driver of a trip           | 21 |
| Cancel a single or repeating trip      | 22 |
| Managing your users                    | 23 |
| Frequently asked questions (FAQ)       | 26 |

**Please note**: We recommend that you use the Google Chrome browser for the best experience. (To learn more about Google Chrome, visit <u>https://www.google.com/chrome/</u>)

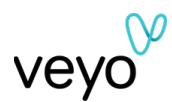

# Getting started

## Accessing RideView

| veyo <sup>%</sup>                                                                                                    |
|----------------------------------------------------------------------------------------------------|
| Welcome John Doe                                                                                                    |
| Compatible VoxVerbern invited to use <u>IndexVerse</u><br>With RiskeVerse, vox Inhere more context one vox vox Veyo<br>transportation options. You can easily review, manage, and<br>request tips all more incatation. |
| To get started, you'll need to activate your account and create a<br>new password You can do that by clicking on the "Activate Your<br>Account" button below.                                                          |
| Once you've activated your account, you can a tagin in with your<br>email address and your new passand. The email address for<br>your account is: john.dos@veyo.com.                                                   |
| Activate Your Account<br>The Ink ergins in 7 days.                                                                                                    |
|                                                                                                    |
| V                                                                                                    |
| Copyright 6 2020 Veyo, All rights reserved.                                                                                                    |
|                                                                                                    |

When your supervisor has set you up to create a RideView account, you will receive an email invite with a link to "Activate Your Account."

RideView is supported on Chrome and Firefox web browsers. If you have issues accessing RideView, you may be using an unsupported browser. If this happens, go back to your email invitation, right click the "Activate Your Account" link and select "Copy Hyperlink." Then simply open a Chrome or Firefox browser, and paste the link into the address bar.

## Logging in to RideView

| Sign In<br>RideView | veyo    |  |
|---------------------|---------|--|
| Email *             | ö       |  |
| Forgot password?    | SIGN IN |  |
|                     |         |  |
|                     |         |  |
|                     |         |  |
|                     |         |  |

To log in to Veyo RideView, start by visiting <u>facility.veyo.com</u> on your browser. If you do not have a username and password, please reach out to the administrator at your facility.

If you have forgotten your password, click the "Forgot password?" link in the bottom left corner. You can then enter your email to recieve a link to reset your password.

Please Note: We recommend that you use the Google Chrome browser for the best experience.

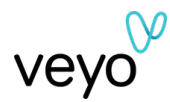

# Viewing your trips

| Noticing Trigs For<br>Your Accipital<br>California Facility         Your Facilities         Your Passengers         List Name         MD         DOB           California Facility                                                                                                    | Ƴ RI                 | DEVIEW              | : TRIP I            | LIST 🏦 MANAGE U                  | JSERS          |                        |          | 💽 email@email.com 🕸 |
|----------------------------------------------------------------------------------------------------|----------------------|---------------------|---------------------|----------------------------------|----------------|------------------------|----------|---------------------|
| Factive*         First Name         Last Name         MID         DOB           Account*         Balanc*         Balanc*         Barn Date         Confirmation #           ACH         14 Statusees Selected         Barn Date         End Date         Confirmation #           FWER OPTIONS >         Barnford Verge         MID         DOB         DOB         CoNF #: 12345678         End Date         Confirmation #           Acr 20         1030 AM         Carolina Bischwood         MID         DOB         DOB: 02/15/1592         CONF #: 12345678         Confirmation #           Acr 20         1030 AM         Carolina Bischwood         MID         DOB: 02/15/1592         CONF #: 12345678         COD         CO         CO <td>Viewing<br/>Your Ac</td> <td>Trips For<br/>counts</td> <td>Your Facilities You</td> <td>r Passengers</td> <td></td> <td></td> <td></td> <td>Q REQUEST TRIP</td>                                                    | Viewing<br>Your Ac   | Trips For<br>counts | Your Facilities You | r Passengers                     |                |                        |          | Q REQUEST TRIP      |
| Account         Bitlinit         It Statuses Selected         But but statuses Selected         But but statuses Selected         But but statuses Selected         Dev Data         Confirmation #           FEWER OFFICIAL ×         Extender Vage         Acc 2015/1522         CONF #: 123/5878         Confirmation #           Agr 20         103.0 AL         Condition Bitackwood         MDC C         DOD: 02/15/1522         CONF #: 123/5878         CO         Extender Vage         CO         C         C                                                                                                    | Facility*<br>Califor | nia Facility        |                     | ▼ First Name                     |                | Last Name              | MID      | DOB                 |
| Arr 20         1030 AM         Carolina Eliadoxead         MD:         DOE: 02/15/1592         CONF #: 12346978         COL         COL         Col         Col         C                                                                                                    | Account<br>ACH       |                     | •                   | Status *<br>14 Statuses Selected | Ŧ              | Start Date<br>1/1/2020 | End Date | Confirmation #      |
| Arr 20         10.30 AM         Careline Blackwood         MD: ①         DOB: 02/15/1952         COMF #: 1244678         CO         F           4/2 20         10.30 AM         Standow Vrge         MD: ①         DOB: 02/15/1952         COMF #: 1244678         CO         CO         F           4/2 20         10.30 AM         Standow Vrge         MD: ①         DOB: 02/201467         COMF #: 1244678         CO         CO         F           4/2 20         10.30 AM         Heyden Nemmannen         MD: 50500528         DOB: 02/15/1975         COMF #: 5060889         CO         CO         F           4/2 20         10.07 M         Jacen Blackwood         MD: 4520298         DOB: 02/10/1944         COMF #: 9485000         CO         F           4/2 20         10.57 M         Jacen Blackwood         MD: 4520298         DOB: 02/11/1947         COMF #: 9485000         CO         F           4/2 20         10.57 M         Jacen Blackwood         MD: 4520298         DOB: 01/12/1974         COMF #: 9485000         CO         F           4/2 21         10.07 AM         Charley Mitrief         MD: 4520508         DOB: 10/12/1977         COMF #: 44003000         CO         F           4/2 21         10.07 AM         Charley Mitrief         MD: 5520200 <td>FEWER</td> <td>OPTIONS</td> <td></td> <td></td> <td></td> <td></td> <td></td> <td>SEARCH RESET</td>                                                      | FEWER                | OPTIONS             |                     |                                  |                |                        |          | SEARCH RESET        |
| Apr 20         10.50 AM         Standard Vryps         Attil: ©         Doil: Cut/S011627         COMF #: S0092020         CO         CO           Apr 20         12.00 FM         Mystem Normansen         MID: S0090228         Doil: Cut/S011977         COMF #: S0092020         CO         CO<                                                                                                    | Apr 20               | 10:30 AM            | Carolina Blackwood  | MID: 🚯                           | DOB: 02/15/195 | 2 CONF #: 123456       | 78       | e I 🗹               |
| Apr 20         12.30 PM         Hydre Normansen         MID: 50930728         D08: 04/191975         CONF #: 50908800         D05           Apr 20         10.0 PM         Jacent Bischwood         MID: 60920298         D08: 00/101984         CONF #: 509089800         CO         CO                                                                                                    | Apr 20               | 10:30 AM            | Stanford Virgo      | MID: 🚯                           | DOB: 08/20/196 | 7 CONF #: 305920       | 20       | 0 ti 🛛              |
| Apr 20         100 PM         Jasen Blackwood         MID: 6/202398         DDB: 00/101984         CONF #: 9898000         CDI           Apr 20         15 FM         Jahn Smith         MID: 6/202398         DDB: 00/101984         CONF #: 9898000         CDI           Apr 20         15 FM         Jahn Smith         MID: 6/202398         DDB: 00/2/1978         CONF #: 9898000         CDI           Apr 20         20 FM         Leyd Miles         MID: 6/290298         DDB: 00/2/1978         CONF #: 9808000         CDI           Apr 21         100 AM         Charler Millord         MID: 2/008802         DDB: 10/12/197         CONF #: 4609000         CDI           Apr 21         1100 AM         Halles Advantz         MID: 2/008802         DDB: 0/11/197         CONF #: 4609000         CDI           Apr 21         1100 AM         Halles Advantz         MID: 2/008802         DDB: 0/11/197         CONF #: 4609000         CDI                                                                                                    | Apr 20               | 12:30 PM            | Hayden Normanson    | MID: 50930928                    | DOB: 04/19/197 | 5 CONF #: 509088       | 90       | @‡ <mark>~</mark>   |
| Apr 20         115 PM         Jahn Smith         MID: 47390236         DOI: 10/11/1987         COMF #: 08599900         CO           Apr 20         200 PM         Lkyd Miles         MID: 4028009         DOI: 00/11/1987         COMF #: 0850300         CO         CO           Apr 20         200 PM         Lkyd Miles         MID: 4028009         DOI: 00/11/1987         COMF #: 5050300         CO         CO           Apr 21         100 AM         Dame: Kumbak         MID: 5029280         DOI: 10/12/198         COMF #: 40503002         CO         CO           Apr 21         1100 AM         Jame: Kumbak         MID: 20948820         DOI: 00/19/197         COMF #: 40503002         CO         CO           Apr 21         1100 AM         MID: 602948820         DOI: 00/19/197         COMF #: 40603090         CC         CC           Apr 21         1200 AM         MID: 502948820         DOI: 00/19/197         COMF #: 40603090         CC         CC                                                                                                    | Apr 20               | 1:00 PM             | Jason Blackwood     | MID: 04920298                    | DOB: 09/10/198 | 4 CONF #: 989580       | 30       | 0 I 🗸               |
| Apr 20         2:00 PM         Lipyd Miles         MD: 4028009         Doit: 03/2411978         ComF #: 5080390         CO           Apr 21         9:00 AM         Charley Millord         MD: 24086802         Doit: 101/411977         ComF #: 50803028         CO         C           Apr 21         10:00 AM         James Kunslak         Add: 59822500         Doit: 101/21198         Coller #: 49803028         CO         C           Apr 21         11:00 AM         Melson Schwartz         MD: 20948820         Doit: 001/19/1974         Coller #: 49803039         C         C           Apr 21         12:00 AM         Melson Schwartz         MD: 20948820         Doit: 02/19/1974         Coller #: 49803039         C         C                                                                                                    | Apr 20               | 1:15 PM             | John Smith          | MID: 47390296                    | DOB: 10/11/198 | 7 CONF #: 085989       | 00       | et 🔽                |
| Apr 21         9:00 AM         Charley Millorid         MID: 24080802         DOI: 10/14/1977         COMF #: 84003028         CS IT           Apr 21         11:00 AM         James Kandak         Add: 5922500         Doi: 11/12/1985         COMF #: 49593020         OOI           Apr 21         11:00 AM         James Kandak         MID: 20448820         Doi: 11/12/1985         COMF #: 49593020         OOI           Apr 21         11:30 AM         Melson Schwartz         MID: 20448820         Doi: 02/10/1974         COMF #: 49593020         COMF #: 49593020 | Apr 20               | 2:00 PM             | Lloyd Miles         | MID: 40828009                    | DOB: 03/24/197 | 78 CONF #: 508039      | 00       | et 🗸                |
| Apr 21         11:00 AM         James Kumlak         MID: 59922500         DOI: 11/12/1985         COMF #-4093000         CO           Apr 21         11:30 AM         Nelson Schwartz         MID: 20948820         DOI: 02/19/1974         COMF #-4063000         CO         C           Apr 21         11:20 AM         Nelson Schwartz         MID: 20948820         DOI: 02/19/1974         COMF #-4063000         CO         C           Anz 21         12:20 FM         Javes Maleney*         MID: 500250         DOI: 02/19/199         COMF #-4083000         CO         C                                                                                                    | Apr 21               | 9:00 AM             | Charley Milford     | MID: 24080802                    | DOB: 10/14/197 | 7 CONF #: 840030       | 29       | et 🔽                |
| Apr 21         11:30 AM         Nelson Schwartz         MID: 2094/820         DOI: 02/19/1974         CONF #: 49603999         CP II           Arr 21         12:30 PM         Jave Maleney*         MID: 6933290         Doi: 02/19/1974         CONF #: 4980300         COI II                                                                                                    | Apr 21               | 11:00 AM            | James Karolak       | MID: 58932900                    | DOB: 11/12/198 | 5 CONF #: 409390       | 20       | @ # 🔽               |
| Apr 21 12:30 PM Joyce Maloney' MID: 69302903 DOB: 03/16/1969 CONF #: 99830200 GD                                                                                                    | Apr 21               | 11:30 AM            | Nelson Schwartz     | MID: 20948820                    | DOB: 02/19/197 | 4 CONF #: 409039       | 09       | et 🔽                |
|                                                                                                    | Apr 21               | 12:30 PM            | Joyce Maloney'      | MID: 69302903                    | DOB: 03/16/196 | 9 CONF #: 998302       | 00       | eț 🔽                |

The first thing you will see when viewing your trips is the 'Trip List'. This shows a list of scheduled trips in ascending order. You can always view this list by clicking "Trip List" at the top of your screen. If you have access to multiple facilities, you will see trips to and from all of those facilities here.

To refine the list of trips you see, use the filters on the top of the screen.

- Facility (required)
- Account (required)
- Status
- MID
- Name
- DOB
- Booking Refernce Number
- Appointment Date Range (by default, RideView will show you trips occurring in the next 14 days)

Each trip is listed with the date, time, member name, MID, DOB, and booking refernce number.

To view more information about the trip, click on the

| Apr 20 | 12:30 PM | Hayden Normanson | MID: 50930928 | DOB: 04/19/1975 | CONF #: 58988898 | 9 II | ~ |
|--------|----------|------------------|---------------|-----------------|------------------|------|---|
|        |          |                  |               |                 |                  |      |   |

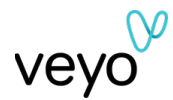

## Viewing information on a specific trip

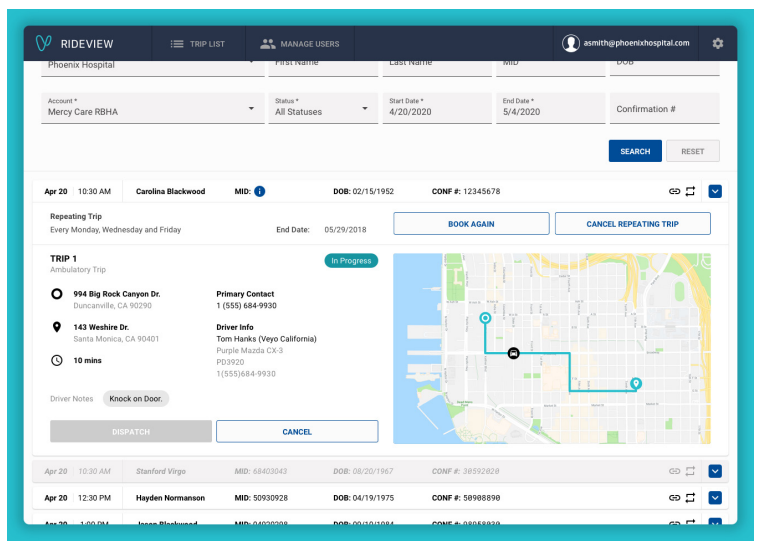

Once a trip card has been expanded, you will be able to see:

- Real-time trip status
- Member information
- Driver contact information
- Vehicle information
- Pickup/drop-off addresses
- Driver Notes
- Real-time map (Map data will appear if the driver is using Veyo's Driver App)

# Booking new trips

When you're ready to book a trip for a passenger, please have the following information ready:

- The account name the trip should be booked under
- Passenger details: First and last name, MID or DOB, contact number, additional passenger details (if necessary)
- The appointment location, time, and date
- Name of the facility booking the trip
- Address for the pickup and drop-off location
- The repeating details of the trip (if the trip occurs more than once)
- Trip details including trip reason and mode
- Any special requests/needs for the trip (e.g. service animal, oxygen, extra assistance)
- Full driver notes (no abbreviations)

| V RIDEVIEW                         |         | I TRIP LIST          | K MANAGE USERS |   | il.com 💠    |
|------------------------------------|---------|----------------------|----------------|---|-------------|
| Viewing Trips For<br>Your Accounts | Your Fa | cilities Your Passer | gers           | 0 | EQUEST TRIP |

To book a trip, click on the pink "Request Trip" button on the top-right corner of your screen.

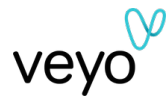

## Searching for a passenger

The first step required to book a trip through RideView is to verify the passenger that you are trying to book for.

| V RIDEVIEW | I TRIP LIST                                                                   | ANAGE USERS                                                                             |                                                                                                    | Asmith@phoenixhospital.com              | ¢ |
|------------|-------------------------------------------------------------------------------|-----------------------------------------------------------------------------------------|----------------------------------------------------------------------------------------------------|-----------------------------------------|---|
|            | ← Passenger Se                                                                | arch                                                                                    |                                                                                                    |                                         |   |
|            | By booking this trip, you ackno<br>that this trip does not meet the<br>rates. | wledge that this is a valid trip as defined<br>ise requirements, you acknowledge that t | by the health plan's transportation benefit policies. If it is<br>he facility is responsible for payment for this trip at the c | later determined<br>surrent agreed-upon |   |
|            | Passenger Information (                                                       | Enter All 3)                                                                            |                                                                                                    |                                         |   |
|            | Account Name                                                                  |                                                                                         |                                                                                                    |                                         |   |
|            | First Name                                                                    |                                                                                         | Last Name                                                                                                    |                                         |   |
|            | Identifying Details (Ente                                                     | r at Least 1 of 2)                                                                      |                                                                                                    |                                         |   |
|            | MID                                                                           |                                                                                         | DOB                                                                                                    |                                         |   |
|            | Eligibility Check 🜖                                                           |                                                                                         |                                                                                                    |                                         |   |
|            | Appointment Date                                                              |                                                                                         |                                                                                                    |                                         |   |
|            | RESET FORM                                                                    |                                                                                         | SEARCH F                                                                                                    | OR PASSENGER                            |   |
|            |                                                                               |                                                                                         |                                                                                                    |                                         |   |

On the Passenger Search page, enter in the following information for the member:

- Account name
- First and last name
- MID or DOB (date of birth)
- The appointment date (to check for eligibility)

| V RIDEVIEW | i 🗮 TRIP L                                             | IST 🏩 MANAGE USERS                                                                  |                                                                     |                                                                       | asmith@phoenixhospital.com                             |
|------------|--------------------------------------------------------|-------------------------------------------------------------------------------------|---------------------------------------------------------------------|-----------------------------------------------------------------------|--------------------------------------------------------|
|            | ← Passeng                                              | er Search                                                                           |                                                                     |                                                                       |                                                        |
|            | By booking this trip, y that this trip does not rates. | ou acknowledge that this is a valid trip a<br>meet those requirements, you acknowle | is defined by the health plan's<br>adge that the facility is respon | transportation benefit policies.<br>sible for payment for this trip a | If it is later determined<br>t the current agreed-upon |
|            | -                                                      | CONF                                                                                | IRM PASSENGER DETAI                                                 | LS                                                                    | ×                                                      |
|            | Passenger Info                                         | We found a few sin<br>Please confirm wh                                             | nilar passengers to the one<br>nich passenger you would li          | you looked up.<br>ke to book for.                                     |                                                        |
|            | Account Nam                                            | You Entered:                                                                        |                                                                     |                                                                       |                                                        |
|            |                                                        |                                                                                     | MERCY CARE RBHA                                                     |                                                                       |                                                        |
|            | First Name                                             | Carolina Blackwood                                                                  | DOB:                                                                | MID: A12345678                                                        |                                                        |
|            |                                                        | We Found:                                                                           |                                                                     |                                                                       |                                                        |
|            | Identifying Del                                        | ARI                                                                                 | ONA COMPLETE HEALTH                                                 | Eligible                                                              |                                                        |
|            | MID                                                    | Carolina Blackwood                                                                  | DOB: 02/19/1952                                                     | MID: A12345678                                                        |                                                        |
|            | Eligibility Chec                                       |                                                                                     |                                                                     | CONFIR                                                                | м                                                      |
|            | Appointment D                                          | ate                                                                                 |                                                                     |                                                                       |                                                        |
|            | RESET FORM                                             |                                                                                     |                                                                     | SEAF                                                                  | CH FOR PASSENGER                                       |
|            |                                                        |                                                                                     |                                                                     |                                                                       |                                                        |
|            |                                                        |                                                                                     |                                                                     |                                                                       |                                                        |

#### **Passenger Eligibility**

If a passenger is located under another plan - or multiple plans - you will need to confirm which plan you are booking the trip for.

On the Confirm Passenger Details pop-up, you will see all of the plans that the passenger is eligible to book trips under.

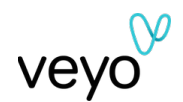

| ← Passeng                                    | er Search                                                                           |                                                                            |                                                                     |                                                        |  |
|----------------------------------------------|-------------------------------------------------------------------------------------|----------------------------------------------------------------------------|---------------------------------------------------------------------|--------------------------------------------------------|--|
|                                              |                                                                                     |                                                                            |                                                                     |                                                        |  |
| By booking this trip, that this trip does no | you acknowledge that this is a valid trip<br>it meet those requirements, you acknow | p as defined by the health plan's t<br>wledge that the facility is respons | ransportation benefit policies.<br>able for payment for this trip a | If it is later determined<br>t the current agreed-upon |  |
| rates.                                       | CON                                                                                 | IFIRM PASSENGER DETAIL                                                     | .s                                                                  | ×                                                      |  |
| Passenger Infe                               | We found a few a<br>Please confirm                                                  | similar passengers to the one<br>which passenger you would lik             | you looked up.<br>se to book for.                                   |                                                        |  |
| Account Nam                                  | You Entered:                                                                        |                                                                            |                                                                     |                                                        |  |
|                                              |                                                                                     | MERCY CARE RBHA                                                            |                                                                     |                                                        |  |
| First Name                                   | Carolina Blackwood                                                                  | DOB:                                                                       | MID: A12345678                                                      |                                                        |  |
|                                              | We Found:                                                                           |                                                                            |                                                                     |                                                        |  |
| Identifying Del                              | AF                                                                                  | RIZONA COMPLETE HEALTH                                                     | Eligible                                                            |                                                        |  |
| MID                                          | Carolina Blackwood                                                                  | DOB: 02/19/1952                                                            | MID: A12345678                                                      |                                                        |  |
| Eligibility Chec                             |                                                                                     |                                                                            | CONFIR                                                              | M                                                      |  |
| Appointment D                                | ate                                                                                 |                                                                            |                                                                     |                                                        |  |
|                                              |                                                                                     |                                                                            |                                                                     |                                                        |  |
| RESET FORM                                   |                                                                                     |                                                                            | SEAR                                                                | CH FOR PASSENGER                                       |  |

Select the plan by clicking on the box that lists the correct information and plan name for that passenger. If the passenger is located under several plans, please select the appropriate plan.

Once you have selected the correct plan, click Confirm.

## Booking a round trip

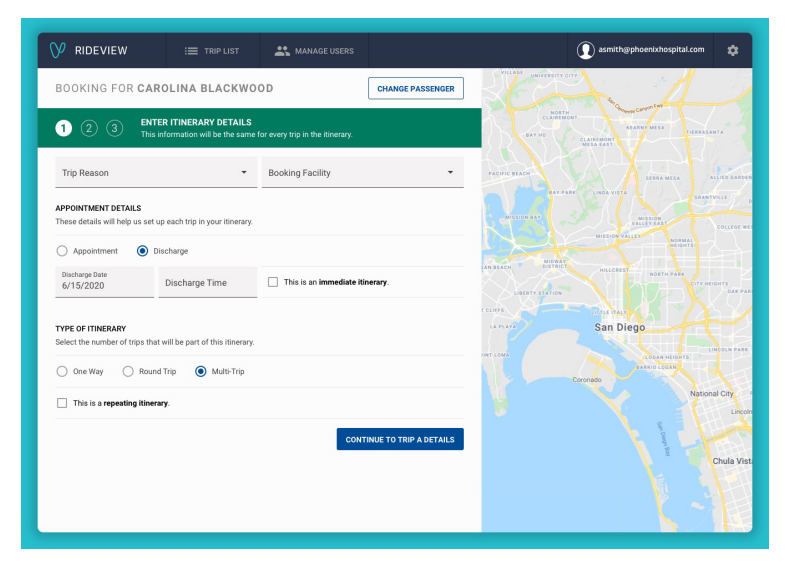

## Appointment Details

If the member is eligible to book a trip, the Itinerary Details page will appear.

Enter in:

- Trip Reason
- Booking Facility
- If the Itinerary is for an Appointment or a Discharge
- Appointment Date
- Appointment Time
- Immediate intinerary (if applicable)
- Type of Itinerary Round Trip

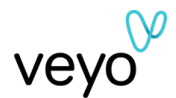

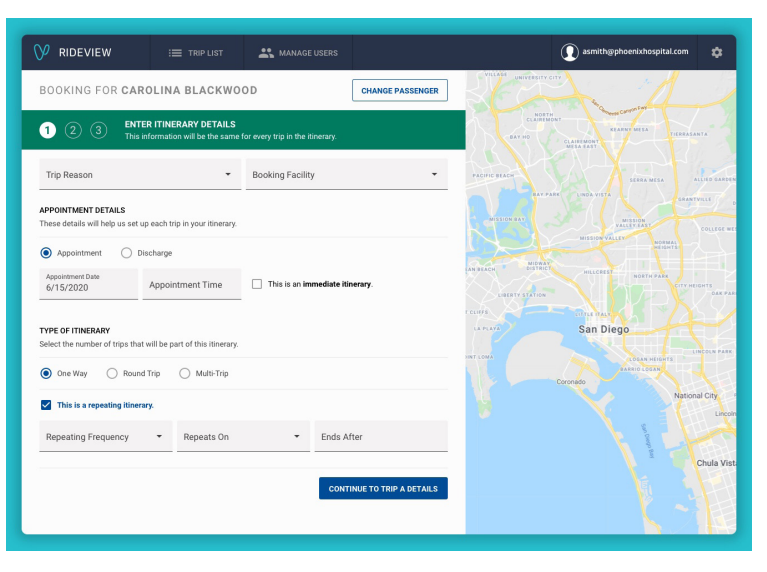

## Repeating Details

If this is a one-time booking, click "Continue to Trip A Details" to move onto the next screen.

If the trip will repeat, please review the 'Booking a repeating trip' section of this guide.

Click "Continue to Trip A Details" to move onto the next screen.

| V RIDEVIEW                                              |                                                     | ANAGE USERS                                                        |                                 | 🕡 asmith@phoenixhospital.com 🏚                     |
|---------------------------------------------------------|-----------------------------------------------------|--------------------------------------------------------------------|---------------------------------|----------------------------------------------------|
| BOOKING FOR CAR                                         | OLINA BLACKWO                                       | VILLEEF UNIVERSITY CITY                                            |                                 |                                                    |
| 1 2 3 ENTE<br>This is                                   | R TRIP DETAILS                                      | CLAIRENONT CANNATAN<br>CLAIRENONT KEARNY VESA<br>BAY NO CLAIRENONT |                                 |                                                    |
| TRIP A<br>Enter the addresses, date and t               | ime for the first trip in the iti                   | nerary.                                                            |                                 | NEA FAST                                           |
| Origin Address                                          |                                                     | Destination Address                                                | RAY PARK LINDA VISTA GRANTVILLE |                                                    |
| Departure Date<br>6/15/2020                             | Departure Time                                      | This trip will be picked u                                         | up on request.                  | VALLEY RAT COLLEGE                                 |
| Add a Driver Instruction                                |                                                     |                                                                    |                                 | ACH MIGHAN HILLCREST NORTH PARK CITY HIGHTS DAK P. |
| PASSENGER DETAILS<br>These details will ensure that the | ne driver is properly equippe                       | d for the trip.                                                    |                                 | e Citrae Have<br>Nava San Diego                    |
| Select the Level of Assistance                          | required by your passenger.<br>por-to-Door O Passer | nger-to-Passenger                                                  |                                 | MA LOBAN HIGHTS ENCOUN PAR                         |
| The passenger has not requi                             | ested assistance to/from the                        | a vehicle.                                                         |                                 | Coronado National City                             |
| Mode of Transportation                                  | <ul> <li>Additional Con</li> </ul>                  | panions Primar                                                     | y Contact #                     | Line                                               |
| Special Needs (Optional)                                | •                                                   |                                                                    |                                 | g<br>Chula Vi                                      |
|                                                         |                                                     | GO BACK                                                            | REVIEW ITINERARY                |                                                    |
|                                                         |                                                     |                                                                    |                                 |                                                    |

#### **Trip A Details**

Now enter the:

- Origin address
- Destination address
- Departure Time

As you type in the address, it will autocomplete using Google Maps. Once you have entered the address, the map will update to show the address location and the departure time will be calculated.

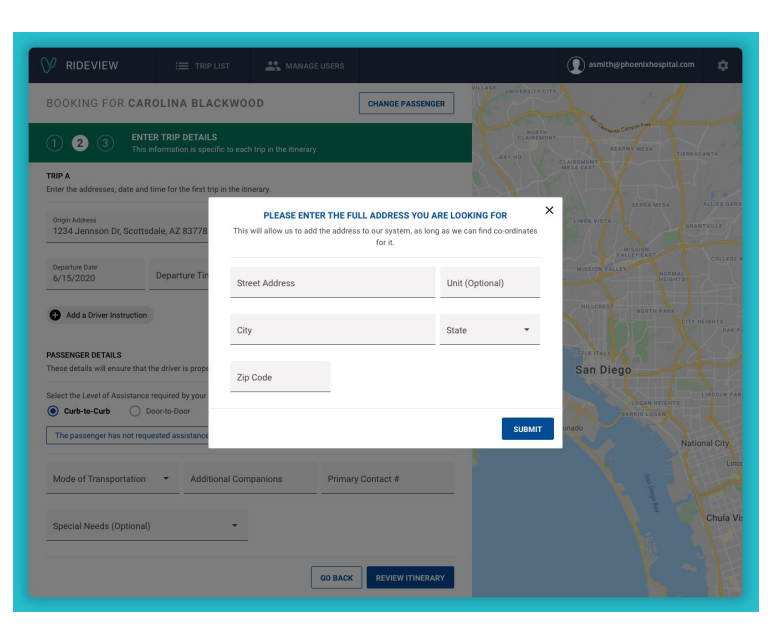

#### **Can't Find an Address?**

If the address isn't appearing when you type it in, click on "Click here to add it manually" and enter the:

- Street Address
- Unit (Optional)
- City
- State
- Zip Code

Click 'Submit' to verify the address, and move onto the Destination Address.

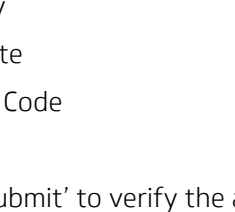

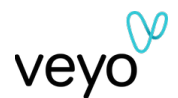

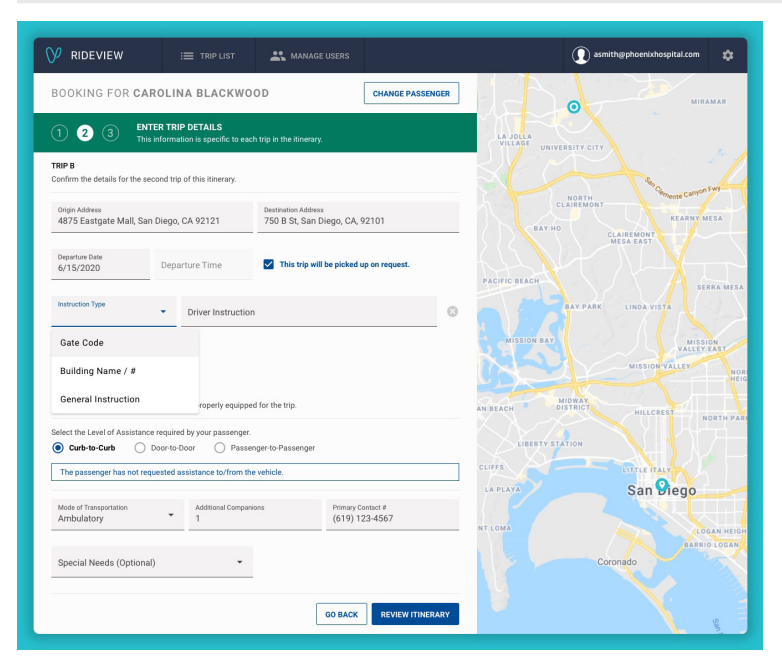

## Add Driver's Notes

If specific instructions are needed to be shared with the Driver, click "Add a Driver Instruction"

Select the "Instructon Type" and enter text into the Driver Instructions field. The text will automatically be saved once you click out of the field.

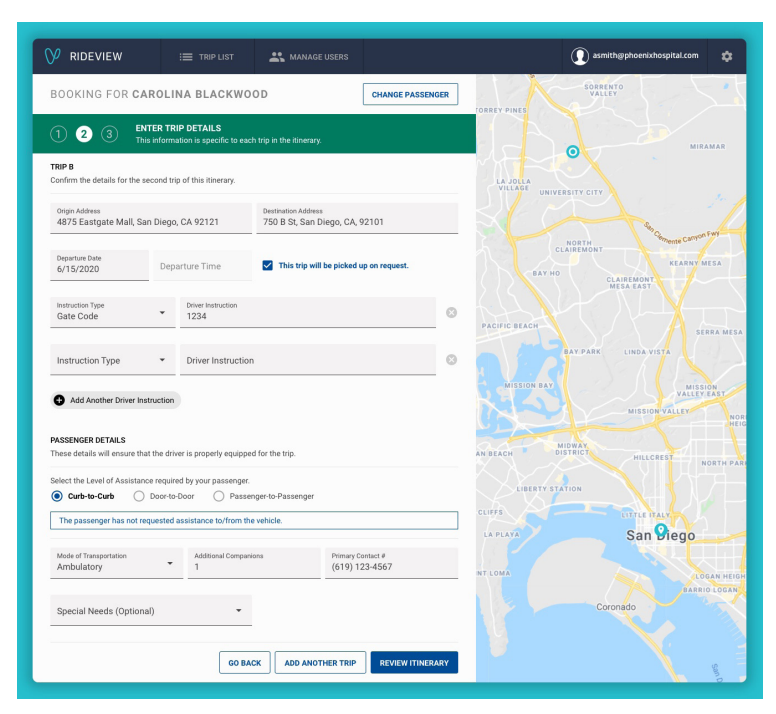

#### Passenger Details

Enter in the:

- Level of Assistance
- Mode of Transporation
- Additional passengers (if applicable)
- Primary contact phone number for the member
- Specific needs (e.g. oxygen, service animal, walker)

Click 'Add Another Trip' to move onto the next screen, or click 'Go Back' to move back to the previous screen.

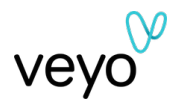

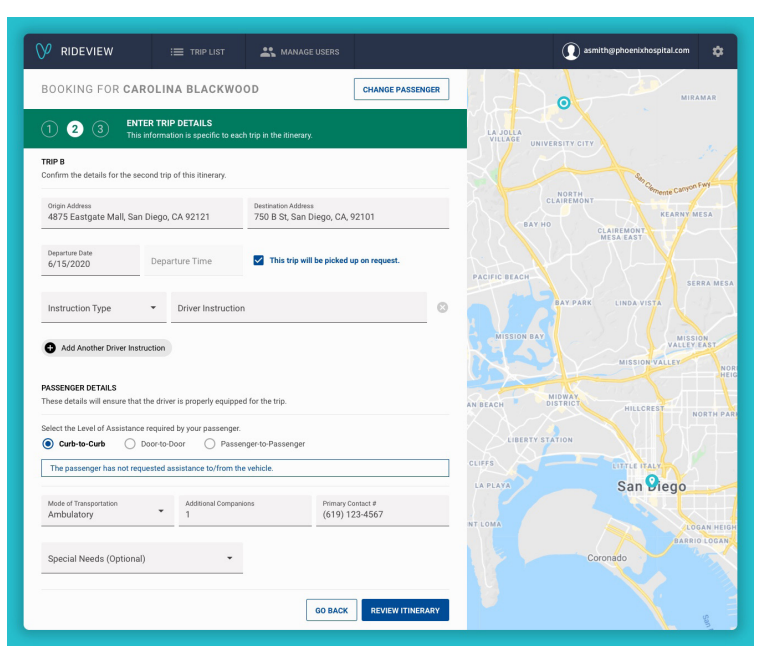

## Trip B Details

Confirm prepopulated Trip Details for the additional Trip. Enter in:

- Departure Time
- Driver's Notes

Click 'Review Itinerary' to move onto the next screen, or click 'Go Back' to move back to the previous screen.

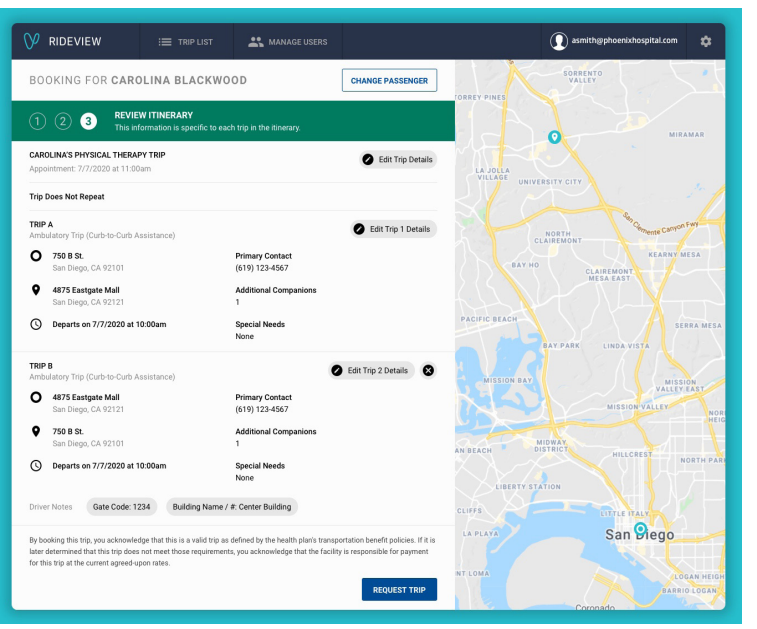

## **Trip Review**

Verify that the member and trip details are correct. Then click 'Request Trip' to book the trip.

To edit Itinerary Details or Trip Details click the Edit button next to the section needing updates. You will be taken to the approrite page to make updates.

A booking reference number will be shown on the next page if the trip is booked successfully.

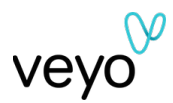

## Booking a repeating trip

|                                                                                                    | K MANAGE USERS                        | 🕡 asmith@phoenixhospital.com 🔹                                                                                                    |
|----------------------------------------------------------------------------------------------------|---------------------------------------|----------------------------------------------------------------------------------------------------|
| BOOKING FOR CAROLINA BLACKWO                                                                                                    | O D CHANGE PASSENGER                  | VICEN UNIVERTITY A                                                                                                    |
| 1 2 3 ENTER ITINERARY DETAILS<br>This information will be the same                                                                                                    | for every trip in the itinerary.      | CLAIRINGT<br>RAY NO<br>CLAIRINGT<br>RAY NO<br>CLAIRINGT<br>CLAIRINGT<br>CLAIRIN<br>CLAIRINGT<br>CLAIRINGT<br>CLAIRINGT<br>CLAI |
| Trip Reason 👻                                                                                                    | Booking Facility -                    | PACHIC MAGH                                                                                                    |
| APPOINTMENT DETAILS<br>These details will help us set up each trip in your itinerary.                                                                                      |                                       | MISSION RATE COLLEGE ME                                                                                                    |
| Appointment Date     Appointment Date     Appointment Tate     Appointment Time      Pryce of HINERARY      Select the number of trips that will be part of this ilterary. | This is an immediate itinenary.       | anne anno anno anno anno anno anno anno                                                                                                    |
| One Way ORound Trip Multi-Trip     This is a repeating itinerary.                                                                                                    |                                       | ora 2004 Oceanor de la construction de la construction de la construct                                                                                                    |
| Repeating Frequency                                                                                                    | Ends After CONTINUE TO TRIP & DETAILS | Chula Vete                                                                                                    |
|                                                                                                    |                                       |                                                                                                    |

#### **Repeating Trips**

If the trip will be repeated more than once (e.g. a trip that occurs every Tuesday at 10am), you can set up a repeating Itinerary.

| V RIDEVIEW                                                                           | i 🗮 TRIP LIST                | K MANAGE USERS                                       |                                      | I                                            | asmith@phoenixhospital.com 🔅        |  |  |
|--------------------------------------------------------------------------------------|------------------------------|------------------------------------------------------|--------------------------------------|----------------------------------------------|-------------------------------------|--|--|
| BOOKING FOR CARC                                                                     | DLINA BLACKWO                | DD                                                   | CHANGE PASSENGER                     | VILLANS UNIVERSITY CITY                      | N I                                 |  |  |
| 1 2 3 ENTER<br>This inf                                                              | R ITINERARY DETAILS          | BAY HD CLAR                                          | KEARNY MESA<br>TIERRASANTA<br>A SAST |                                              |                                     |  |  |
| Trip Reason                                                                          | •                            | Booking Facility                                     | •                                    | PACIFIC BEACH                                | SEERA MESA ALLIED CARDEN            |  |  |
| APPOINTMENT DETAILS<br>These details will help us set up                             | each trip in your itinerary. |                                                      |                                      |                                              | NISSON<br>VALLEY EAST<br>COLLEGE WE |  |  |
| Appointment     Diss     Appointment     Diss     Appointment     Date     6/15/2020 | Appointment Time             | This is an immediate iti<br>This is an immediate iti | nerary.                              | A BLAN MINAN<br>MINAN<br>MINAN KANAN<br>KANA | RESOLVENT DESERT                    |  |  |
| One Way Round 1     This is a repeating itinerary                                    | Trip 🔿 Multi-Trip            |                                                      |                                      | Corone                                       | do National City                    |  |  |
|                                                                                      |                              | CONT                                                 | TINUE TO TRIP A DETAILS              |                                              | Chula Vist                          |  |  |

## **Appointment Details**

If the member is eligible to book a trip, the Itinerary Details page will appear.

Enter in:

- Trip Reason
- Booking Facility
- If the Itinerary is for an Appointment or a Discharge
- Appointment Date
- Appointment Time
- Type of Itinerary (One Way, Round Trip, or Multi Trip)

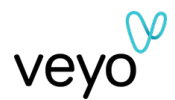

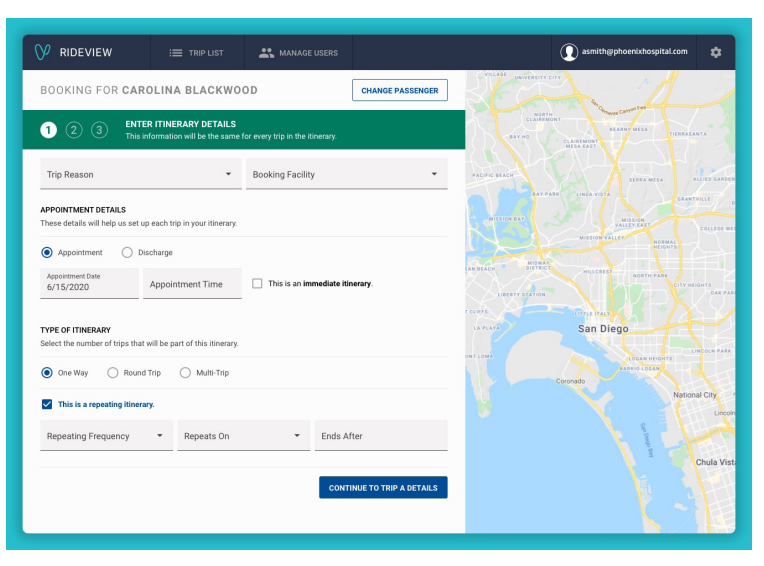

## **Repeating Details**

Now check the "Repeating Itinerary" check box and enter:

- The repeating frequency
- The day the trip repeats on
- The end date

Click 'Continue to Trip A' to move onto the next screen.

| V RIDEVIEW                                                        | I TRIP LIST                     | 🚢 MANAGE USERS              |                  | 🕐 asmith@phoenixhospital.com                                              |
|-------------------------------------------------------------------|---------------------------------|-----------------------------|------------------|---------------------------------------------------------------------------|
| BOOKING FOR CARC                                                  | DLINA BLACKWO                   | VILLAGE UNIVERSITY CITY     |                  |                                                                           |
| 1 2 3 ENTER<br>This inf                                           | R TRIP DETAILS                  | ch trip in the itinerary.   |                  | CLARENONT CANNOT CANNOT THEREASANTA                                       |
| TRIP A<br>Enter the addresses, date and tir                       | me for the first trip in the it | inerary.                    |                  | MEELEAT                                                                   |
| Origin Address                                                    |                                 | Destination Address         |                  | HAY PARK LINDA VIETA CRANTVILLE                                           |
| Departure Date<br>6/15/2020                                       | Departure Time                  | This trip will be picked up | up on request.   | MISSION DAY VALLER NORMAL                                                 |
| Add a Driver Instruction                                          |                                 |                             |                  | LCH MIDRAY<br>DISTRICT HILLCREST NORTH PARK<br>LIPPET STATION CITY MEGHTS |
| PASSENGER DETAILS<br>These details will ensure that the           | e driver is properly equippe    | d for the trip.             |                  | San Diego                                                                 |
| Select the Level of Assistance re                                 | equired by your passenger.      | nger-to-Passenger           |                  |                                                                           |
| The passenger has not reques                                      | sted assistance to/from th      | Coronado National City      |                  |                                                                           |
| Mode of Transportation   Additional Companions  Primary Contact # |                                 |                             |                  |                                                                           |
| Special Needs (Optional)                                          | •                               | g Chula                     |                  |                                                                           |
|                                                                   |                                 | GO BACK                     | REVIEW ITINERARY |                                                                           |
|                                                                   |                                 |                             |                  |                                                                           |

## **Trip A Details**

Now enter the:

- Origin address
- Destination address
- Departure Time

As you type in the address, it will autocomplete using Google Maps. Once you have entered the address, the map will update to show the address location and the departure time will be calculated.

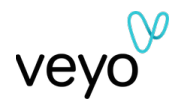

| V RIDEVIEW                                            | I TRIP LIST                                      | ANAAGE USERS                                               |                                                              |                                         | asmith@phoenixhospital.com    |
|-------------------------------------------------------|--------------------------------------------------|------------------------------------------------------------|--------------------------------------------------------------|-----------------------------------------|-------------------------------|
| BOOKING FOR CAR                                       | OLINA BLACKW                                     | OOD                                                        | CHANGE PASSENGER                                             |                                         | $\rightarrow$ $/$             |
| 1 2 3 ENTE<br>This is                                 | ER TRIP DETAILS<br>Information is specific to ea | ach trip in the itinerary.                                 |                                                              | BAY HO                                  |                               |
| TRIP A<br>Enter the addresses, date and               | time for the first trip in the                   | itinerary.                                                 |                                                              | AL4                                     |                               |
| Origin Address<br>1234 Jennson Dr, Scottso            | dale, AZ 83778 TH                                | PLEASE ENTER THE FU<br>is will allow us to add the address | LL ADDRESS YOU ARE<br>s to our system, as long as<br>for it. | LOOKING FOR<br>we can find co-ordinates | X LINDA VISTA                 |
| Departure Date<br>6/15/2020                           | Departure Tin                                    | treet Address                                              | L                                                            | Jnit (Optional)                         | MISSION VALLEY NOT MALE       |
| Add a Driver Instruction                              | c                                                | tity                                                       | S                                                            | State 👻                                 | HILLCREST NORTH PARK          |
| PASSENGER DETAILS<br>These details will ensure that t | he driver is propo                               | üp Code                                                    |                                                              |                                         | San Diego                     |
| Select the Level of Assistance                        | required by your<br>oor-to-Door                  |                                                            |                                                              | SUBMIT                                  | LOGAN HEIGHTS<br>SARRIO LOGAN |
| The passenger has not requ                            | ested assistance                                 |                                                            |                                                              |                                         | National City                 |
| Mode of Transportation                                | Additional Co                                    | Primary                                                    | Contact #                                                    |                                         |                               |
| Special Needs (Optional)                              | •                                                |                                                            |                                                              |                                         | Chula Vi                      |
|                                                       |                                                  | GO BACK                                                    | REVIEW ITINERARY                                             |                                         |                               |

## Can't Find an Address?

If the address isn't appearing when you type it in, click on "Click here to add it manually" and enter the:

- Street Address
- Unit (Optional)
- City
- State
- Zip Code

Click 'Submit' to verify the address, and move onto the Destination Address.

| V RIDEVIEW                                  | I TRIP LIST                                        | K MANAGE USERS                                  |                      | ٩.                                 | smith@phoenixhospital.com 🕸 |
|---------------------------------------------|----------------------------------------------------|-------------------------------------------------|----------------------|------------------------------------|-----------------------------|
| BOOKING FOR CAR                             | OLINA BLACKWO                                      | 0 D                                             | CHANGE PASSENGER     |                                    | MIRAMAR                     |
| 1 2 3 ENTE<br>This is                       | R TRIP DETAILS<br>formation is specific to each    | h trip in the itinerary.                        |                      | LA JOLLA<br>VILLAGE UNIVERSITY CIT | TY                          |
| TRIP B<br>Confirm the details for the seco  | nd trip of this itinerary.                         |                                                 |                      |                                    | Shop and the                |
| Origin Address<br>4875 Eastgate Mall, San I | Diego, CA 92121                                    | Destination Address<br>750 B St, San Diego, CA, | 92101                | BAY HO                             | KEARNY MESA                 |
| Departure Date<br>6/15/2020                 | Departure Time                                     | This trip will be picked                        | up on request.       | PACIFIC BEACH                      | MESA EAST                   |
| Instruction Type                            | Driver Instruction                                 |                                                 | 8                    | BAY PAR                            | K LINDA VISTA               |
| Gate Code                                   |                                                    |                                                 |                      | MISSION BAY                        | MISSION                     |
| Building Name / #                           | roperly equipper                                   | d for the trip.                                 |                      | AN BEACH MIDWAY                    | HILLCREST NORTH DAR         |
| Select the Level of Assistance              | equired by your passenger.<br>por-to-Door O Passer | nger-to-Passenger                               |                      | LIBERTY STATION                    |                             |
| The passenger has not requ                  | ested assistance to/from the                       | vehicle.                                        |                      | CLIFFS                             | LITTLE HALV                 |
| Mode of Transportation<br>Ambulatory        | Additional Compani     1                           | ons Primary (<br>(619) 1                        | Contact #<br>23-4567 | NT LOMA                            | LOGAN HEIGH                 |
| Special Needs (Optional)                    | •                                                  |                                                 |                      |                                    | Coronado                    |
|                                             |                                                    | GO BACK                                         | REVIEW ITINERARY     | 8                                  | Saul                        |

## **Add Driver's Notes**

If specific instructions are needed to be shared with the Driver, click "Add a Driver Instruction"

Select "Instructon Type" and enter text into the Driver Instructions field. The text will automatically be saved once you click out of the field.

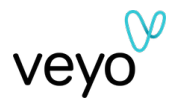

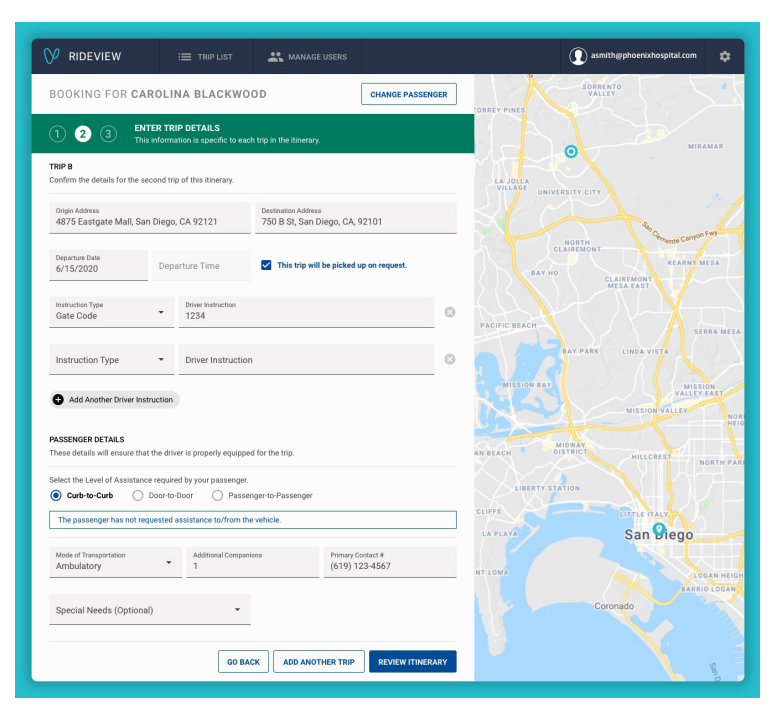

#### **Passenger Details**

Enter in the:

- Level of Assistance
- Mode of Transporation
- Additional passengers (if applicable)
- Primary contact phone number for the member
- Specific needs (e.g. oxygen, service animal, walker)

Click 'Go Back' to move back to the previous screen. Click "Add Another Trip" if another Trip is needed or "Review Itinerary" if all Trips have been added.

|                                                                                                    | ANAAGE USERS                                                               |                                                                   |               | asmith@phoenixhospital.com | \$                 |
|----------------------------------------------------------------------------------------------------|----------------------------------------------------------------------------|-------------------------------------------------------------------|---------------|----------------------------|--------------------|
| BOOKING FOR CAROLINA BLACKWO                                                                                                    | OOD                                                                        | CHANGE PASSENGER                                                  | IORREY PINES  | SORRENTO                   | 1                  |
| 1 2 3 REVIEW ITINERARY<br>This information is specific to ea                                                                          |                                                                            |                                                                   |               | MIRAN                      | AR                 |
| CAROLINA'S PHYSICAL THERAPY TRIP<br>Appointment: 7/7/2020 at 11:00am                                                                  |                                                                            | Edit Trip Details                                                 | LA JOLLA      |                            |                    |
| Trip Does Not Repeat                                                                                                    |                                                                            |                                                                   | UNIVERS       | ITY CITY                   | -/                 |
| TRIP A<br>Ambulatory Trip (Curb-to-Curb Assistance)                                                                                   |                                                                            | Edit Trip 1 Details                                               | CLA           | IORTH<br>IREMONT           | "                  |
| O 750 B St.<br>San Diego, CA 92101                                                                                                    | Primary Contact<br>(619) 123-4567                                          |                                                                   | BAY HO        | CLAIREMONT<br>MESA EAST    | HA                 |
| 4875 Eastgate Mall<br>San Diego, CA 92121                                                                                             | Additional Companions 1                                                    |                                                                   |               |                            | -                  |
| O Departs on 7/7/2020 at 10:00am                                                                                                    | Special Needs<br>None                                                      |                                                                   | PACIFIC BEACH | AY PARK LINDA VISTA        | A MESA             |
| TRIP B<br>Ambulatory Trip (Curb-to-Curb Assistance)                                                                                   | 0                                                                          | Edit Trip 2 Details                                               | MISSION BAY   | MISSIO                     |                    |
| 4875 Eastgate Mall<br>San Diego, CA 92121                                                                                             | Primary Contact<br>(619) 123-4567                                          |                                                                   | K SY          | MISSION VALLEY             | NORI               |
| 750 B St.<br>San Diego, CA 92101                                                                                                    | Additional Companions<br>1                                                 |                                                                   | AN BEACH DIST | WAY HILLCREST              | $\mathbf{\lambda}$ |
| O Departs on 7/7/2020 at 10:00am                                                                                                    | Special Needs<br>None                                                      |                                                                   | LIBERTY STAT  | ION                        | TH PAR             |
| Driver Notes Gate Code: 1234 Building Name                                                                                            | 0: Center Building                                                         |                                                                   | CLIFFS        | LITTLE ITALY               |                    |
| By booking this trip, you acknowledge that this is a valid trip as<br>later determined that this trip does not meet those requirement | defined by the health plan's transports, you acknowledge that the facility | ortation benefit policies. If it is<br>is responsible for payment | LA PLAYA      | San Piego                  | -                  |
| for this trip at the current agreed-upon rates.                                                                                       |                                                                            | REQUEST TRIP                                                      | INT LOMA      | BARRIO                     | N HEIGH            |

## **Trip Review**

Verify that the member and trip details are correct. Then click 'Request Trip' to book the trip.

To edit Itinerary Details or Trip Details click the Edit button next to the section needing updates.

A booking reference number will be shown on the next page if the trip is booked successfully.

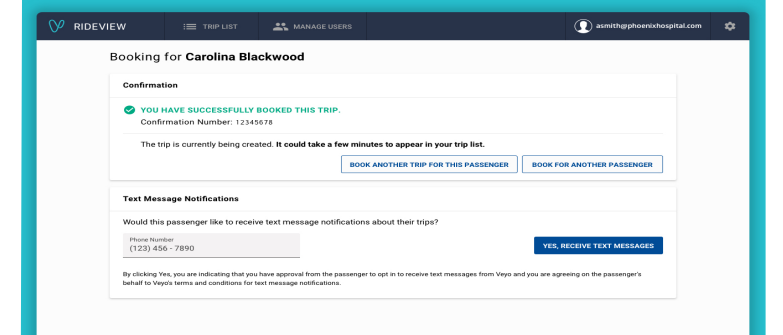

The booking reference number will be shown if the trip is booked successfully.

If the passenger has not already opted into text message notifications about their trips, you will have the opportunity to do so on their behalf. Enter a valid phone number and click "Yes, Receive Text Messages".

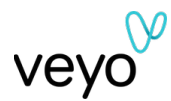

## Booking a single immediate trip

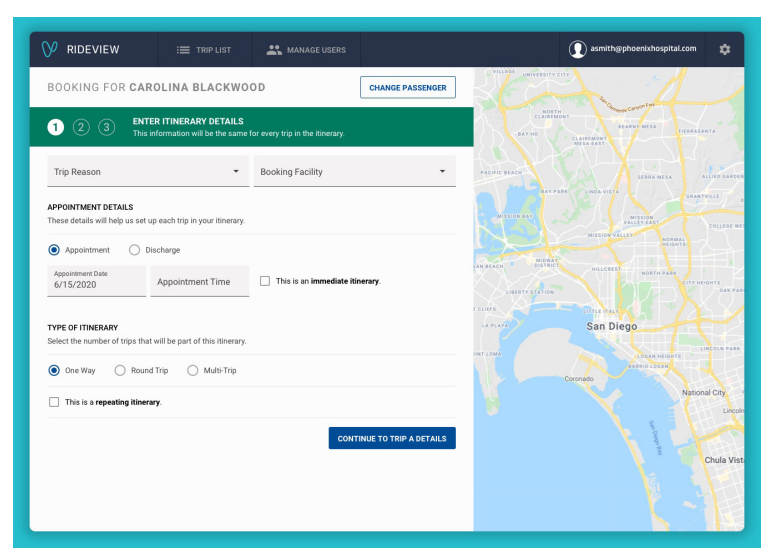

#### **Appointment Details**

If the member is eligible to book a trip, the Itinerary Details page will appear.

Enter in:

- Trip Reason
- Booking Facility
- If the Itinerary is for an Appointment or a Discharge
- Appointment Date & Time
- Appointment Time
- Type of Itinerary One Way

|                                                                                                    | ANAGE USERS                                               | 🕡 asmith@phoerixhospital.com 🔹                                                                                                    |
|----------------------------------------------------------------------------------------------------|-----------------------------------------------------------|----------------------------------------------------------------------------------------------------|
| BOOKING FOR CAROLINA BLACKWO                                                                                       | OOD CHANGE P                                              |                                                                                                    |
| Physical Therapy                                                                                                   | e for every trip in the illinerary.<br>Peregrine Facility | Processor     Alter Alter                                                                                                    |
| APPOINTMENT DETAILS<br>These details will help us set up each trip in your itinerary<br>Appointment Discharge      |                                                           | ALLEY ALL<br>ALLEY ALL<br>ALLEY ALLEY<br>ALLEY ALLEY ALLEY<br>ALLEY ALLEY ALLEY<br>ALLEY ALLEY ALLEY ALLEY<br>ALLEY ALLEY ALLEY<br>ALLEY ALLEY ALLEY<br>ALLEY ALLEY ALLEY<br>ALLEY ALLEY ALLEY<br>ALLEY ALLEY ALLEY<br>ALLEY ALLEY ALLEY<br>ALLEY ALLEY ALLEY<br>ALLEY ALLEY ALLEY<br>ALLEY ALLEY ALLEY ALLEY<br>ALLEY ALLEY ALLE |
| Appointment Date<br>6/15/2020 03:30pm                                                                              | This is an <b>immediate itinerary</b> .                   |                                                                                                    |
| TYPE OF ITINERARY Select the number of trips that will be part of this itinerary O One Way O Round Trip Multi-Trip |                                                           | LE YALT SAN Diego                                                                                                    |
| This is a repeating itinerary.                                                                                     |                                                           | Coronelo National City<br>Uncon                                                                                                    |
|                                                                                                    | CONTINUE TO TRIP                                          | Chula Vist                                                                                                    |
|                                                                                                    |                                                           |                                                                                                    |

#### **Immediate Itinerary**

## To set the trip for immediate pick up, check the box next to "This is an immediate itinerary".

Appointment time will still be required. You can use an appointment time of the current time or a future time.

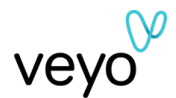

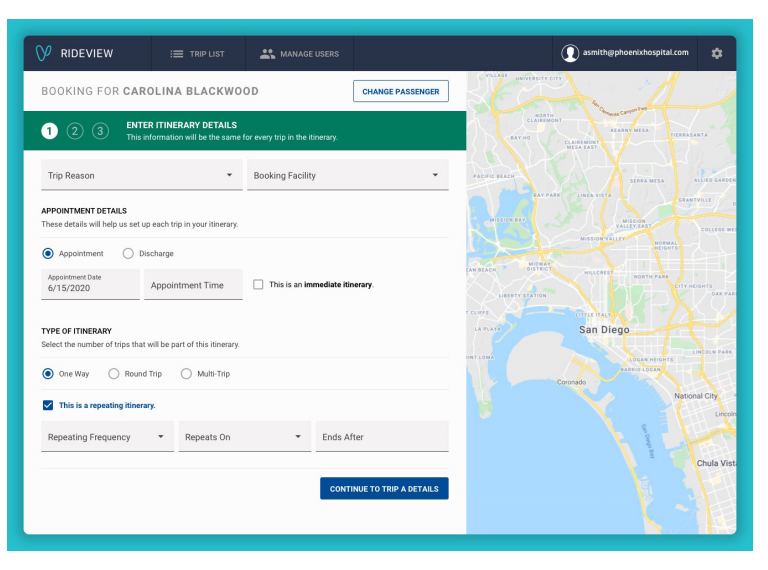

#### V RIDEVIEW **()** a CHANGE PASSENGER BOOKING FOR CAROLINA BLACKWOOD 1 2 3 ENTER TRIP DETAILS TRIP A Enter the addresses, date and time for the first trip in the iti Origin Address Departure Date 6/15/2020 Departure Time This trip will be picked up or Add a Driver Instruction PASSENGER DETAILS San Diego Curb-to-Curb O Door-to-Door Passe tion - Additio Primary Contact # Special Needs (Optional) GO BACK REVIEW ITINERARY

#### **Repeating Details**

If this is a one-time booking, click "Continue to Trip A Details" to move onto the next screen.

If the trip will repeat, please move onto the next section of this guide, 'Booking a repeating trip'.

Click "Continue to Trip A Details" to move onto the next screen.

## As you type in the address, it will autocomplete using Google Maps. Once you have entered the address, the map will update to show the address location and the departure time will be calculated.

•

.

**Trip A Details** 

Now enter the:

Origin address

Departure Time

Destination address

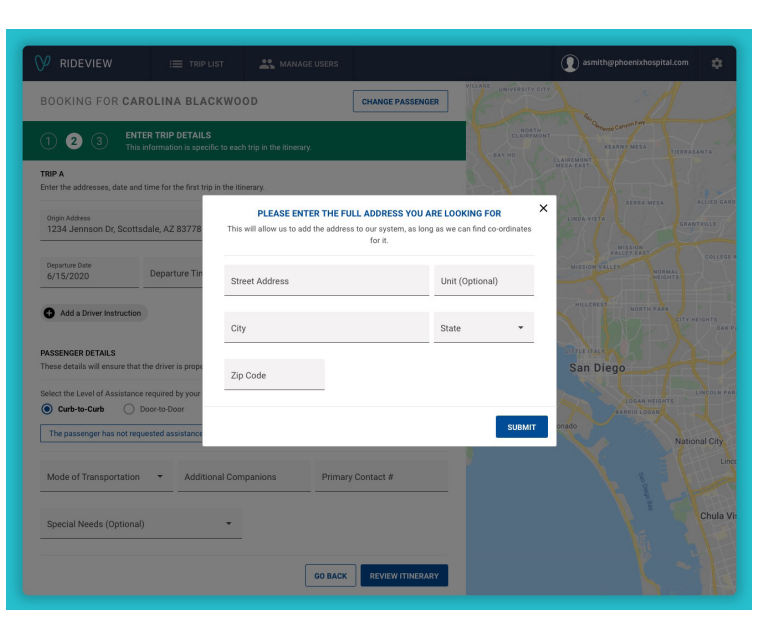

## Can't Find an Address?

If the address isn't appearing when you type it in, click on "Click here to add it manually" and enter the:

- Street Address
- Unit (Optional)
- City
- State
- Zip Code

Click 'Submit' to verify the address, and move onto the Destination Address.

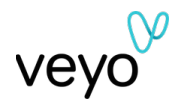

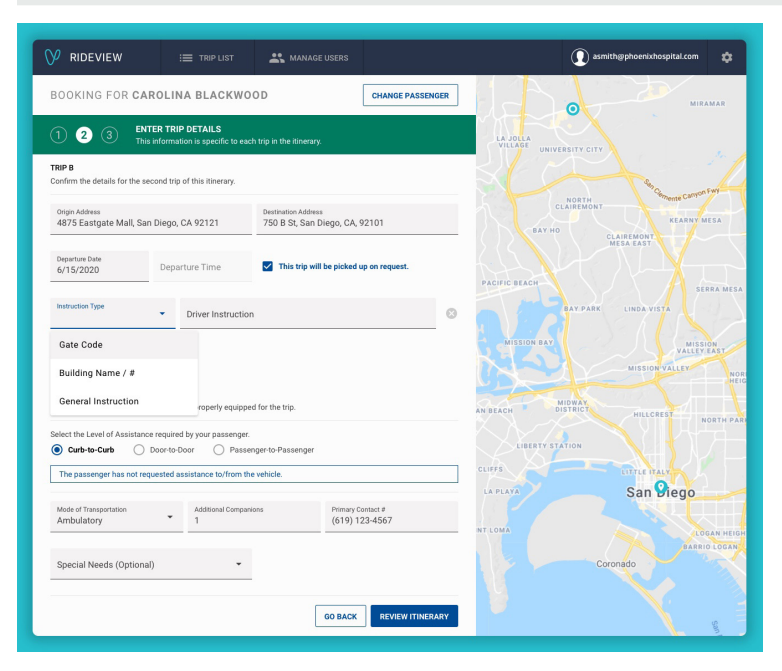

## **Add Driver's Notes**

If specific instructions are needed to be shared with the Driver, click "Add a Driver Instruction"

Select "Instructon Type" and enter text into the Driver Instructions field. The text will automatically be saved once you click out of the field.

| V RIDEVIEW                                                 | I TRIP LIST                               | 🚉 MANAGE USERS                                  |                      | ① as                | mith@phoenixhospital.com 💠               |
|------------------------------------------------------------|-------------------------------------------|-------------------------------------------------|----------------------|---------------------|------------------------------------------|
| BOOKING FOR CAROL                                          | INA BLACKWO                               | OD                                              | CHANGE PASSENGER     |                     | MIRAMAR                                  |
| 1 2 3 ENTER TI<br>This inform                              | RIP DETAILS<br>nation is specific to eacl | n trip in the itinerary.                        |                      | LA JOLLA<br>VILLAGE |                                          |
| TRIP B<br>Confirm the details for the second t             | rip of this itinerary.                    |                                                 |                      |                     | A sur al                                 |
| Origin Address<br>4875 Eastgate Mall, San Dieg             | o, CA 92121                               | Destination Address<br>750 B St, San Diego, CA, | 92101                | LAIREMONT<br>BAY HO | KEARNY MESA                              |
| Departure Date<br>6/15/2020 Dep                            | parture Time                              | This trip will be picked                        | up on request.       | PACIFIC BEACH       | SERRA MESA                               |
| Instruction Type •                                         | Driver Instruction                        |                                                 | 0                    | BAY PARK            | LINDA VISTA                              |
| Add Another Driver Instruction                             | ,                                         |                                                 |                      | MISSION BAY         | MISSION<br>VALLEY EAST<br>MISSION VALLEY |
| PASSENGER DETAILS<br>These details will ensure that the dr | iver is properly equipper                 | d for the trip.                                 |                      | AN BEACH MIDWAY     | HILLCREST                                |
| Select the Level of Assistance requi                       | ired by your passenger.<br>o-Door OPasser | iger-to-Passenger                               |                      | LIBERTY STATION     |                                          |
| The passenger has not requested                            | d assistance to/from the                  | vehicle.                                        |                      | CLIFFS<br>LA PLAYA  | San Piego                                |
| Mode of Transportation<br>Ambulatory                       | Additional Compani<br>1                   | Primary C<br>(619) 1                            | Contact #<br>23-4567 | INTLOMA             |                                          |
| Special Needs (Optional)                                   | •                                         |                                                 |                      | C C                 | BARRIO LOGAN                             |
|                                                            |                                           | GO BACK                                         | REVIEW ITINERARY     | <b>B</b>            | San S                                    |

## **Passenger Details**

Enter in the:

- Level of Assistance
- Mode of Transporation
- Additional passengers (if applicable)
- Primary contact phone number for the member
- Specific needs (e.g. oxygen, service animal, walker)

Click 'Review" to move onto the next screen, or click 'Go Back' to move back to the previous screen.

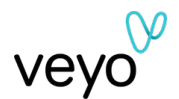

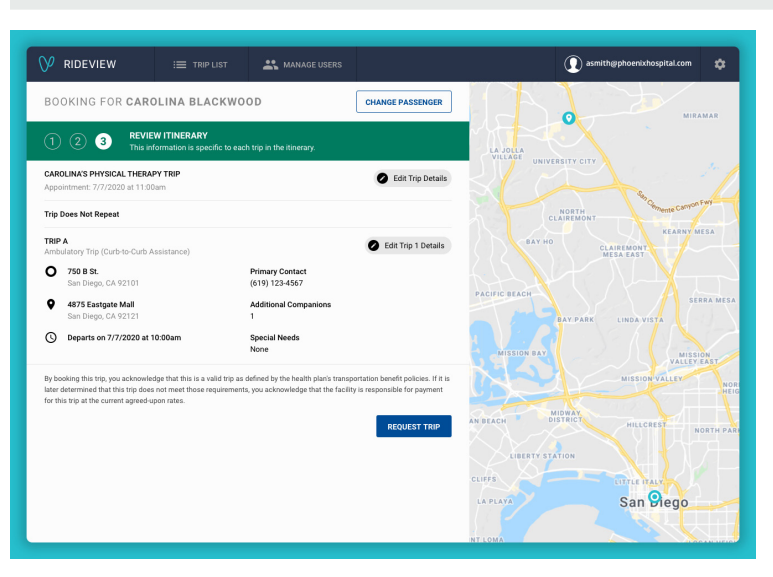

## Trip Review

Verify that the member and trip details are correct. Then click 'Request Trip' to book the trip.

To edit Itinerary Details or Trip Details click the Edit button next to the section needing updates.

A booking reference number will be shown on the next page if the trip is booked successfully.

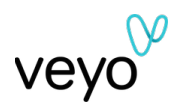

# Managing your trips

## View all trips for a member

| V RIDEVIEW                         | =               | TRIP LIST   | 2 MANAGE USERS |        |         |
|------------------------------------|-----------------|-------------|----------------|--------|---------|
| Viewing Trips For<br>Your Accounts | Your Facilities | Your Passer | gers           | REQUES | IT TRIP |

V RIDEVIEW  $\bigcirc$ Viewing Trips For Your Accounts ٩ Your Passengers DOB\* 04/19/1975 Easy Choice Approval Requested, Cancelled, .... Start Date 1/1/2021 FEWER OPTIONS RESET 12:30 PM DOB: 04/19/1975 CONF #: 5090885 e 🖬 🔽 e 🖬 🔽 DOB: 04/19/1975 CONF #: 9895803 e # 🔽 : 04/19/197 e 🖬 🔽 OB: 04/19/197 0 I 🔽 OB: 04/19/197

Users with the Case Manger profile are able to view a list of all scheduled trips for a specific member by clicking 'My Passenger's' trips tab on the top of your screen.

Use the filters on the left side to enter in the member's:

- Account name
- MID
- First and Last Name
- DOB

A list of all of the scheduled trips for that member will appear.

To view all of the member's trips at your facility, click 'View all trips at your facility' in the top-right corner of your screen.

## Rebook the same trip for a member

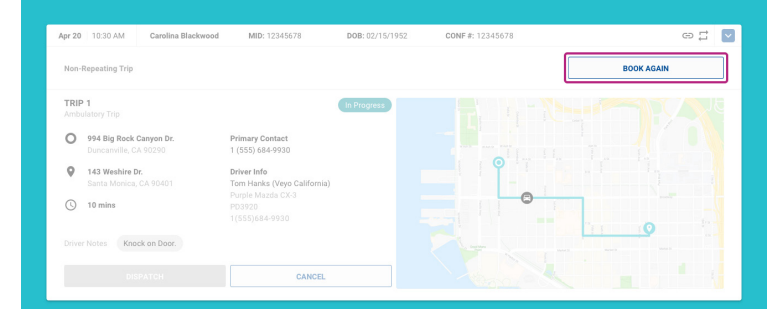

Expand the trip card for the trip you'd like to rebook by clicking the blue arrow to the right of the trip. On the expanded trip card, you will see a 'Book Again' button under each trip.

Click 'Book Again' to book another trip with the same trip information (member information, origin address, destination address).

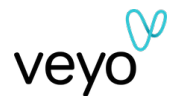

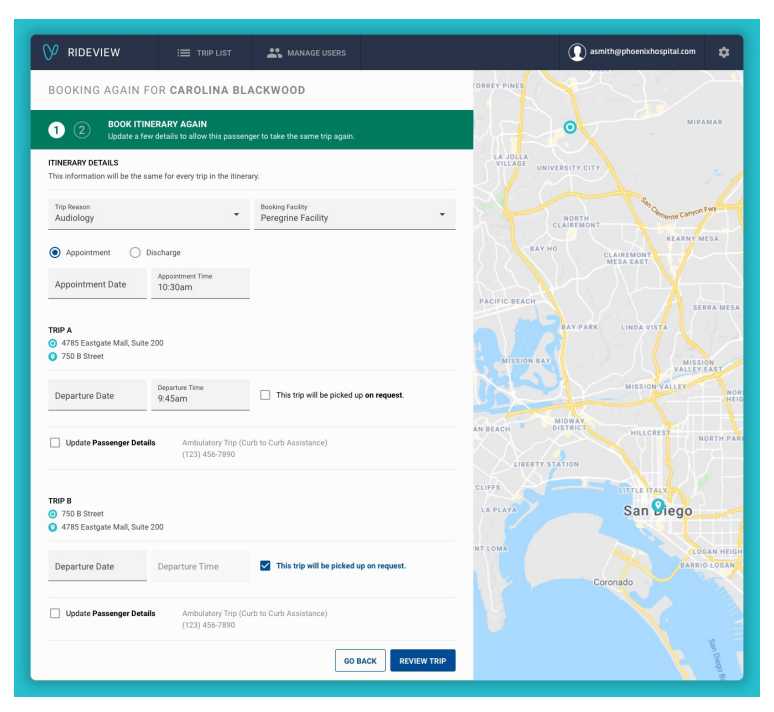

Enter the new appointment details for the trip. This includes the appointment date, appointment time, and booking facility.

Next enter the dates and times for the trips in the itinerary.

Click "Review Trip" to proceed to the next screen.

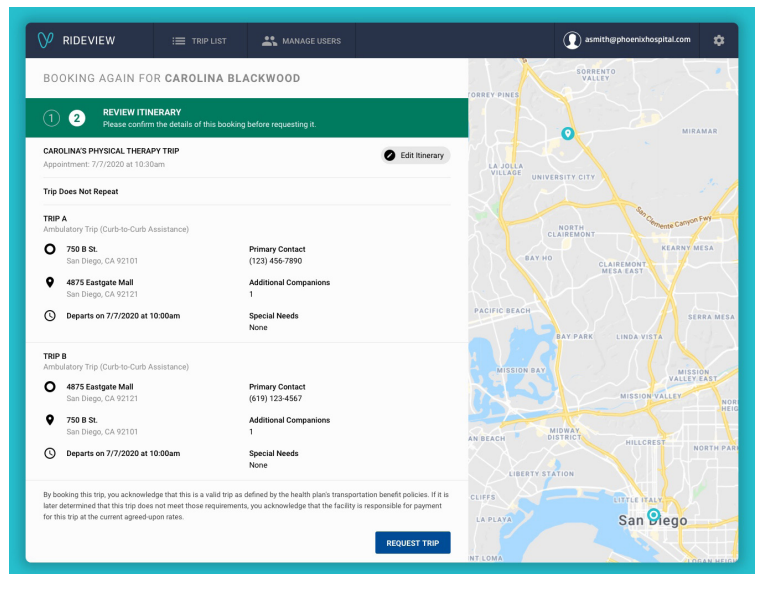

Revew the trip details. If Edits are needed, click "Edit Intinerary" to go back.

Click 'Request Trip' to book the trip.

| ♥ RIDEV | IEW                            |                                                                    | 🚉 MANAGE USERS                                               |                                                                | ① asmith@phoenixhospital.com | * |
|---------|--------------------------------|--------------------------------------------------------------------|--------------------------------------------------------------|----------------------------------------------------------------|------------------------------|---|
|         | Booking                        | for Carolina Bla                                                   | ckwood                                                       |                                                                |                              |   |
|         | Confirmat                      | tion                                                               |                                                              |                                                                |                              |   |
|         | Confi                          | HAVE SUCCESSFULLY<br>rmation Number: 12345                         | BOOKED THIS TRIP.                                            |                                                                |                              |   |
|         | The tr                         | rip is currently being crea                                        | ated. It could take a few mi                                 | nutes to appear in your trip list.                             |                              |   |
|         |                                |                                                                    | BO                                                           | DK ANOTHER TRIP FOR THIS PASSENGER BOOK F                      | OR ANOTHER PASSENGER         |   |
|         | Text Mes                       | sage Notifications                                                 |                                                              |                                                                |                              |   |
|         | Would this                     | s passenger like to receiv                                         | ve text message notification                                 | ns about their trips?                                          |                              |   |
|         | Phone Num<br>(123) 45          | iber<br>6 - 7890                                                   |                                                              | YES,                                                           | RECEIVE TEXT MESSAGES        |   |
|         | By clicking Y<br>behalf to Vey | es, you are indicating that you<br>yo's terms and conditions for t | have approval from the passeng<br>ext message notifications. | er to opt in to receive text messages from Veyo and you are ag | reeing on the passenger's    |   |
|         |                                |                                                                    |                                                              |                                                                |                              |   |

The booking reference number will be shown if the trip is booked successfully.

If the passenger has not already opted into text message notifications about their trips, you will have the opportunity to do so on their behalf. Enter a valid phone number and click "Yes, Receive Text Messages".

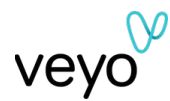

## Request a driver for immediate pickup

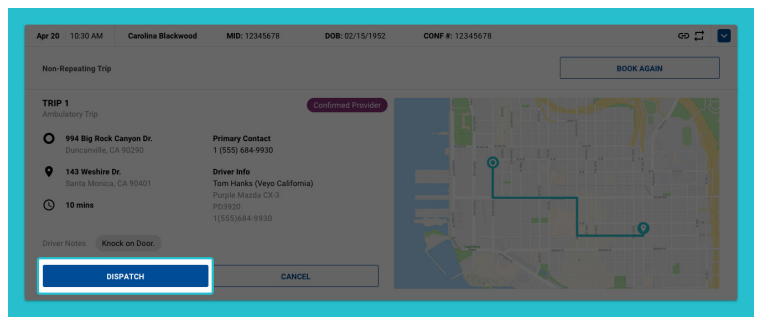

If you have set the pick up time as "On Request" during the booking process, the Driver will need to be dispatched to complete the Trip.

To do so, expand the trip card for the trip you'd like to dispatch by clicking the blue arrow to the right of the trip. On the expanded trip card, you will see a 'Dispatch' button under each trip. Click 'Dispatch' under the trip you'd like to dispatch.

A pop-up screen will ask you to review the request. If the details look correct, click 'Dispatch Trip' to request an immediate pickup.

# Apr 20 103 AM Carriers Blackwood MD: 12345273 DOB: 02/15/1522 COF# : 12345273 CD C C C C C C C C C C C C C C C C C C C C C C C C C C C C C C C C C C C C C C C C C C C C C C C C C C C C C C C C C C C C C C C C C C C C C <thC</th> C C C C C C C C C C C C C C C C C C C C C C C <thC</th> C C <thC<

If you'd like to contact the driver of a trip, you can reach them by calling the phone number listed in the trip card.

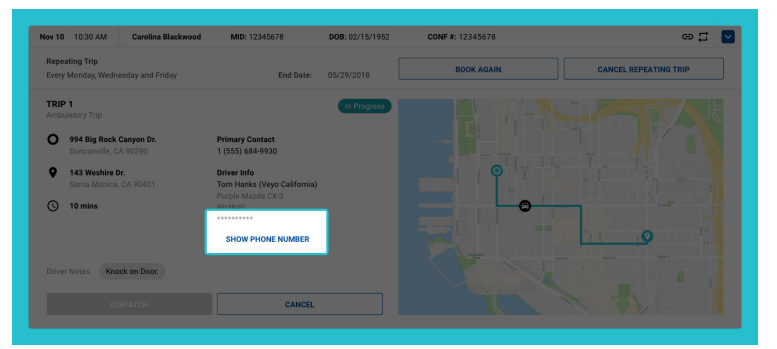

If the trip is being fulfilled by a Veyo rideshare driver, the system will generate a temporary phone number and pin that can be used to contact the driver. Once you call the phone number, you will be asked to enter the pin. The call will then connect to the driver. This temporary phone number will only be available during the duration of the trip.

## Contact the driver of a trip

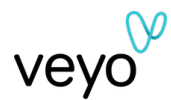

## Cancel a single or repeating trip

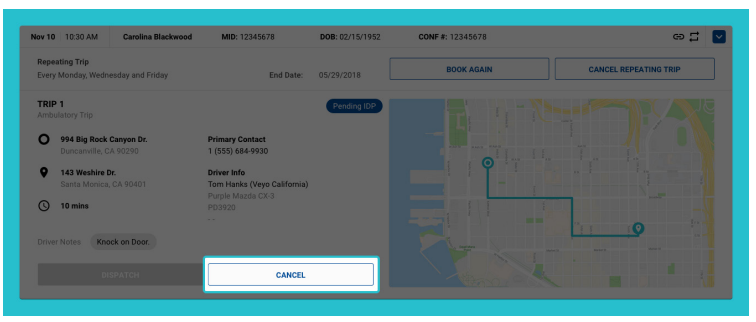

## Cancel a single trip

Expand the trip card of the trip you'd like to cancel by clicking the blue arrow to the right of the trip. On the expanded trip card, you will see a 'Cancel' button under each trip. Click on 'Cancel' under the trip you'd like to cancel.

A pop-up screen will ask you to review the cancellation. If you'd still like to cancel the trip, click 'Cancel Trip.'

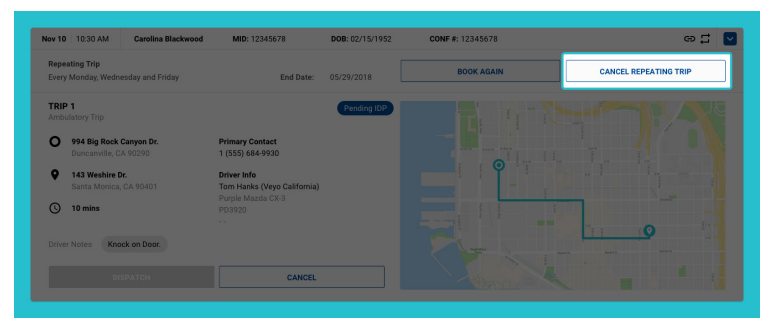

## **Cancel a repeating trip**

Expand the trip card of the repeating trip you'd like to cancel by clicking the blue arrow to the right of the trip. On the expanded trip card, click on 'Cancel Repeating Trip' in the top-right corner of the trip card.

A pop-up will ask you to review the cancellation. If you'd still like to cancel the trip, click 'Cancel Repeating Trip.'

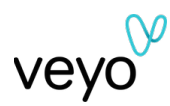

## Managing your users

## User management

If you have administrator access, you can add and remove users to your RideView account. You can also edit a user's access to include additional facilities or user roles if you manage multiple facilities or passengers travelling to other locations.

| V RIDEVIEW                              | I TRIP LIST                         | K MANAGE USERS         | ;                                                             |            | () asmith@phoenixh | ospital.com                   |
|-----------------------------------------|-------------------------------------|------------------------|---------------------------------------------------------------|------------|--------------------|-------------------------------|
| Manage Users                            |                                     |                        |                                                               |            |                    | ADD USER                      |
| Full Name 🗠                             | Email 个                             |                        | Facilities 个                                                  | Roles 个    | Status 个           | Action                        |
| Stanford McDonald                       | smcdonald@aptf                      | oundation.com          | ABC Foundation - Long Wharf Dr.,<br>ABC Foundation - State St | Supervisor | Active             | EDIT                          |
| John Smith                              | jsmith@abcfound                     | dation.com             | ABC Foundation - Grant Street                                 | Agent      | Deactivated        | EDIT                          |
| Maria Soto                              | msoto@abcfoun                       | dationn.com            | ABC Foundation - Front Street                                 | Agent      | Active             | EDIT                          |
| Allen Jackson                           | ajackson@abcfo                      | undationn.com          | ABC Foundation - Grant Street                                 | Agent      | Active             | EDIT                          |
| Tinna Summers                           | tsummers@abcf                       | oundation.com          | ABC Foundation - State Street                                 | Agent      | Active             | EDIT                          |
| Brian Wolfeschlegelstein-<br>hausenberg | bwolfeschlegelst<br>@abcfoundations | einhausenberg<br>1.com | ABC Foundation - State St, ABC<br>Foundation - Grant St       | Supervisor | Pending            | EDIT                          |
| Hayden Normanson                        | norman.son@abc                      | foundation.com         | ABC Foundation - Grant Street                                 | Agent      | Blocked            | EDIT                          |
| Jason Blackwood                         | jblackwood@abc                      | foundation.com         | ABC Foundation - Front Street                                 | Agent      | Active             | EDIT                          |
| Lloyd Miles                             | Imiles@abcfound                     | lation.com             | ABC Foundation - Grant Street                                 | Agent      | Active             | EDIT                          |
| Sean Donavan                            | sdonavan@abcfc                      | undation.com           | ABC Foundation - State Street                                 | Agent      | Deactivated        | EDIT                          |
| Charley Milford                         | cmilford@abcfou                     | indation.com           | ABC Foundation - Front Street                                 | Agent      | Active             | EDIT                          |
|                                         |                                     |                        |                                                               |            | 1 - 11 of 36       | $\langle \rightarrow \rangle$ |
|                                         |                                     |                        |                                                               |            |                    |                               |

Click on 'Manage Users' at the top of your screen to view a list of all the users associated with your account. You can see their:

- Full name
- Email
- List of facilities they can book trips for
- User role (Facility Supervisor, Facility Agent, Case Manager)
- Status (Active, Pending, Deactivated)

| V RIDEVIEW   | I TRIP LIST | ANAGE USERS | Asmith@phoenixhospital.com | ۵ |
|--------------|-------------|-------------|----------------------------|---|
| Manage Users |             |             | ADD USER                   |   |

| V RIDEVIEW | III TRIPLIST 🕂 MANAGE USERS | asmith@phoenixhospital.com |
|------------|-----------------------------|----------------------------|
|            | ← Add New User              |                            |
|            | Email*                      |                            |
|            | First Name*                 |                            |
|            | Last Name*                  |                            |
|            | Roles*                      | •                          |
|            | Facilities*                 | <b>.</b>                   |
|            |                             | CREATE USER                |
|            |                             |                            |
|            |                             |                            |
|            |                             |                            |
|            |                             |                            |

## Add a user

To add a user, click on 'Add User' in the top right of your screen. Enter in their contact information, determine whether their role should be a supervisor or agent, and select which facilities they can manage.

Once you click 'Create User' an email will be sent to the user with login instructions.

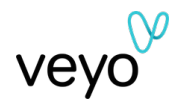

| V RIDEVIEW | I TRIP LIST                                                | 👔 asmith@phoenixhospital.com |
|------------|------------------------------------------------------------|------------------------------|
|            | ← Stanford McDonald                                        | DEACTIVATE RESEND INVITE     |
|            |                                                            |                              |
|            |                                                            |                              |
|            | First Name*<br>Stanford                                    |                              |
|            | Last Nerre*<br>McDonald                                    |                              |
|            | Roles*<br>Facility Agent                                   | •                            |
|            | ABC Foundation - Long Wharf Dr., ABC Foundation - State St |                              |
|            |                                                            |                              |
|            |                                                            |                              |
|            |                                                            |                              |
|            |                                                            |                              |

## Resend a user's invite

Click the 'Edit' button to the right of the user's name on the user list. Then select 'Resend Invite' at the top of your screen.

| V RIDEVIEW | III TRIP LIST                                                             | () asmith@phoenixhospital.com |
|------------|---------------------------------------------------------------------------|-------------------------------|
|            | ← Stanford McDonald                                                       | RESEND INVITE                 |
|            | Email<br>smcdonald@aptfoundation.com                                      |                               |
|            | Status<br>Pending                                                         |                               |
|            | First Name*<br>Stanford                                                   |                               |
|            | Last Neme*<br>McDonald                                                    |                               |
|            | Roles*<br>Facility Agent                                                  | •                             |
|            | Facilities*<br>ABC Foundation - Long Wharf Dr., ABC Foundation - State St | •                             |
|            |                                                                           | UPDATE USER                   |
|            |                                                                           |                               |

| V RIDEVIEW | I TRIP LIST                                                               | 💽 asmith@phoenixhospital.com 🔅 |
|------------|---------------------------------------------------------------------------|--------------------------------|
|            | ← Stanford McDonald                                                       | DEACTIVATE                     |
|            |                                                                           |                                |
|            |                                                                           |                                |
|            | First Name*<br>Stanford                                                   |                                |
|            | Last Name*<br>McDonald                                                    |                                |
|            | Roles*<br>Facility Agent                                                  | •                              |
|            | Facilities*<br>ABC Foundation - Long Wharf Dr., ABC Foundation - State St | •                              |
|            |                                                                           | UPDATE USER                    |
|            |                                                                           |                                |
|            |                                                                           |                                |
|            |                                                                           |                                |

#### Edit a user

Click the 'Edit' button to the right of the user's name on the user list. Make the changes to their account and then click 'Update User.'

Please Note: at this time you can't update a user's email address. You will need to deactivate their old account and create a new account for them if their email has changed.

#### Add facilities to a user's account

Click the 'Edit' button to the right of the user's name on the user list. Then click on facilities. Place a check box next to the facilities you'd like the user to be able to access.

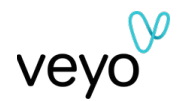

| V RIDEVIEW | I TRIP LIST                                                               | asmith@phoenixhospital.com |
|------------|---------------------------------------------------------------------------|----------------------------|
|            | Stanford McDonald                                                         | RESEND INVITE              |
|            |                                                                           |                            |
|            |                                                                           |                            |
|            | First Nama*<br>Stanford                                                   |                            |
|            | Last Nere*<br>McDonald                                                    |                            |
|            | nolies*<br>Facility Agent                                                 | •                          |
|            | Facilities*<br>ABC Foundation - Long Wharf Dr., ABC Foundation - State St | •                          |
|            |                                                                           | UPDATE USER                |
|            |                                                                           |                            |
|            |                                                                           |                            |
|            |                                                                           |                            |
|            |                                                                           |                            |

## Add user roles to a user's account

Click the 'Edit' button to the right of the user's name on the user list. Then click on user roles. Place a check box next to the user roles you'd like the user to have.

| V RIDEVIEW | 🔚 TRIP LIST 🏩 MANAGE USERS                                                | asmith@phoenixhospital.com |
|------------|---------------------------------------------------------------------------|----------------------------|
|            | - Stanford McDonald                                                       | RESEND INVITE              |
|            | Email<br>smcdonald@aptfoundation.com                                      |                            |
|            |                                                                           |                            |
|            | First Name*<br>Stanford                                                   |                            |
|            | Last Name*<br>McDonald                                                    |                            |
|            | Roles*<br>Facility Agent                                                  | •                          |
|            | Facilities*<br>ABC Foundation - Long Wharf Dr., ABC Foundation - State St | •                          |
|            |                                                                           | UPDATE USER                |
|            |                                                                           |                            |
|            |                                                                           |                            |

#### Deactivate/remove a user

Click the 'Edit' button to the right of the user's name on the user list. Then select 'Deactivate' at the top of your screen.

A pop-up screen will ask you to confirm the deactivation. Click 'Confirm Deactivation' to remove the user's access.

| V RIDEVIEW | I TRIP LIST                                                              | asmith@phoenixhospital.com |
|------------|--------------------------------------------------------------------------|----------------------------|
|            | ← Stanford McDonald                                                      | REACTIVATE                 |
|            |                                                                          |                            |
|            |                                                                          |                            |
|            | First Name*<br>Stanford                                                  |                            |
|            | Last Name"<br>McDonald                                                   |                            |
|            | <sup>Roles*</sup><br>Facility Agent                                      | •                          |
|            | Factories*<br>ABC Foundation - Long Wharf Dr., ABC Foundation - State St | <b>.</b>                   |
|            |                                                                          | UPDATE USER                |
|            |                                                                          |                            |
|            |                                                                          |                            |
|            |                                                                          |                            |

#### Reactivate a user

Click the 'Edit' button to the right of the user's name on the user list. Then select 'Activate' at the top of your screen.

A pop-up screen will ask you to confirm the reactivation. Click 'Confirm Reactivation' to restore the user's access.

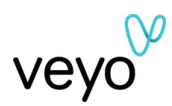

# Frequently asked questions (FAQ)

A few FAQs are included below. For more information, please visit facilitysupport.veyo.com.

## I've lost my password. How do I reset my password?

If you've lost your password, please click on the 'Forgot Password' button on your login screen. Then just enter the email address connected to your account. In a few minutes you'll receive an email that will help you reset your password.

## Why can't I book a trip that's more than 30 days out?

While it is always recommended that you book a trip at least two to three business days in advance, each health plan may have a different restrictions on how far out you can book a trip. For example, while some health plans allow scheduling up to 180 days in advance, others only allow scheduling up to 30 days in advance. RideView won't let you book a trip past the applicable booking window or eligibility on file.

## What if my passenger needs an item that isn't on the Specific Needs list?

If you need to add a note to the trip that isn't included in the special equipment list, you can add additional instructions in the final step of trip booking. These instructions will be seen by the driver when they are assigned the trip.

## Why can't RideView find my pickup/drop-off location?

RideView must verify the geolocation of every address before it can add that address to a trip. If you cannot find the correct address, please reach out to the appropriate contact center for further assistance.

## Why isn't RideView letting me book a trip for a specific passenger?

In order to book a trip for a passenger, they must be included in our eligibility files. If you believe the passenger should be in our eligibility files, please contact the appropriate contact center for further assistance.

## Why can't I see the "View My Passenger's Trips" button?

The "View My Passenger's Trips" button is only visible to users with the Case Manager profile. If you serve as a Case Manager and need access to view a passenger's trip, please reach out to your administrator to adjust your profile.